## Jak zainstalować sterownik monitora dla Windows 7

1. Po podłączeniu wyświetlacza do komputera PC, pojawi się automatycznie ekran [Ustawienia ekranu]. Kliknij **Ustawienia zaawansowane**.

| 00- 🖪 «        | All Control Panel Items + Display + Screen Resolution + 47 Search Control Panel |
|----------------|---------------------------------------------------------------------------------|
| File Edit View | Tools Help                                                                      |
|                | Change the appearance of your displays                                          |
|                | Another display<br>not detected Identify                                        |
|                | Display: 1. SX-17P DVI                                                          |
|                | Resolution: 1280 × 1024 (recommended) -                                         |
|                | Orientation: Landscape 💌                                                        |
|                | Advanced settings                                                               |
|                | Make text and other items larger or smaller                                     |
|                | What display settings should I choose?                                          |
|                | OK Cancel Apply                                                                 |
|                |                                                                                 |
|                |                                                                                 |
|                |                                                                                 |

UWAGA: Jeśli nie pojawi się ekran [Ustawienia ekranu], kliknij Start > Panel sterowania > Ekran > Zmień ustawienia ekranu.

2. Kliknij zakładkę Monitor, a następnie kliknij Właściwości.

| Generic PnP Monitor and ATI Radeon HD 4300 Series Properties                                                                                                    |  |  |  |  |
|----------------------------------------------------------------------------------------------------|--|--|--|--|
| Adapter Monitor Troubleshoot Color Management                                                                                                    |  |  |  |  |
| Generic PnP Monitor                                                                                                    |  |  |  |  |
| Properties                                                                                                    |  |  |  |  |
| Monitor Settings                                                                                                    |  |  |  |  |
| 60 Hertz                                                                                                    |  |  |  |  |
| ☑ Hide modes that this monitor cannot display                                                                                                    |  |  |  |  |
| Clearing this check box allows you to select display modes that this<br>monitor cannot display correctly. This may lead to an unusable<br>display and/or damaged hardware. |  |  |  |  |
| Colors:<br>True Color (32 bit)                                                                                                    |  |  |  |  |
| OK Cancel Apply                                                                                                    |  |  |  |  |

3. Kliknij zakładkę Sterownik, a następnie kliknij Aktualizuj sterownik.

| Generic PnP Monitor Properties                |                                                                                              |  |  |  |
|-----------------------------------------------|----------------------------------------------------------------------------------------------|--|--|--|
| General Driver Details                        |                                                                                              |  |  |  |
| Generic PnP Me                                | onitor                                                                                       |  |  |  |
| Driver Provider:                              | Microsoft                                                                                    |  |  |  |
| Driver Date:                                  | 6/21/2006                                                                                    |  |  |  |
| Driver Version:                               | 6.1.7600.16385                                                                               |  |  |  |
| Digital Signer:                               | Microsoft Windows                                                                            |  |  |  |
| Driver Details                                | To view details about the driver files.                                                      |  |  |  |
| Update Driver                                 | To update the driver software for this device.                                               |  |  |  |
| Roll Back Driver                              | If the device fails after updating the driver, roll back to the previously installed driver. |  |  |  |
| Disable                                       | Disables the selected device.                                                                |  |  |  |
| Uninstall To uninstall the driver (Advanced). |                                                                                              |  |  |  |
|                                               | OK Cancel                                                                                    |  |  |  |

4. Kliknij Przeglądaj mój komputer w poszukiwaniu oprogramowania sterownika.

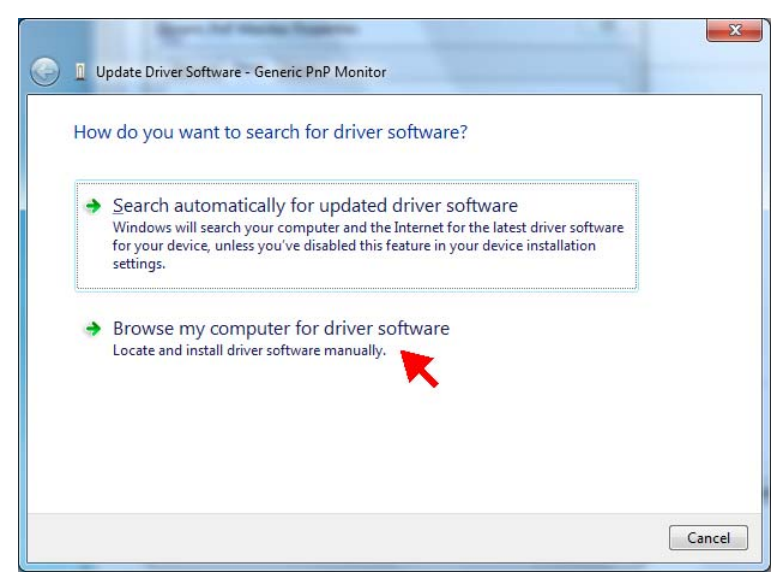

5. Kliknij **Pozwól mi wybrać z listy sterowników urządzeń na moim komputerze**, a następnie kliknij **Dalej**.

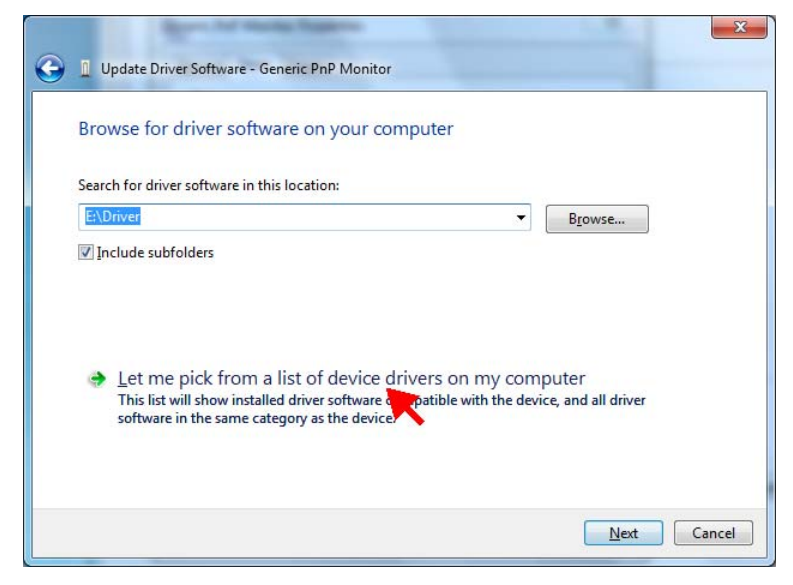

## 6. Kliknij Z dysku.

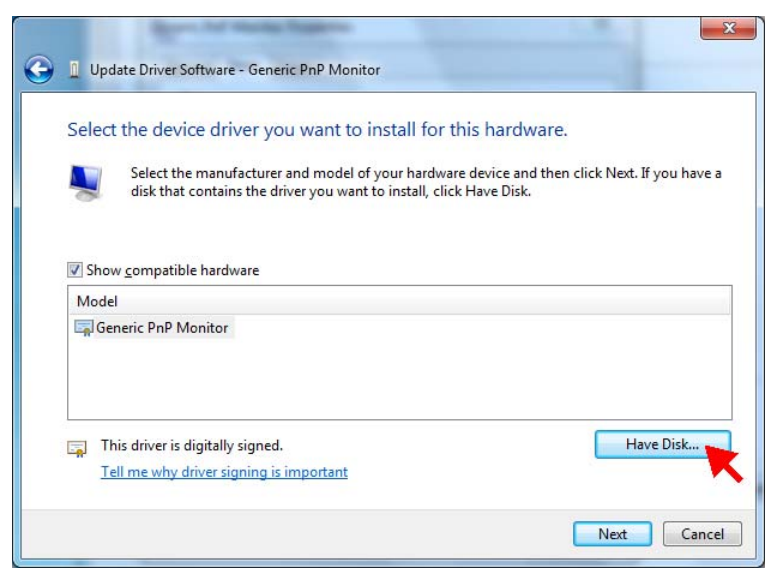

7. Kliknij Przeglądaj.

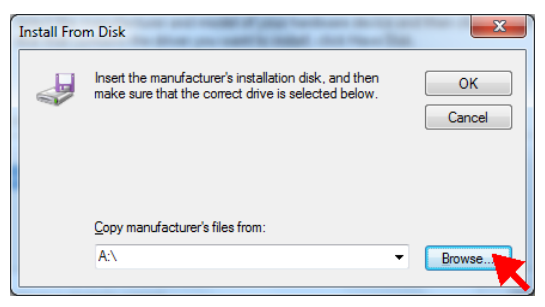

8. Odszukaj na CD-ROM folder **Sterownik** i wybierz plik sterownika modelu monitora. Kliknij **Otwórz**.

| ucate File       |                    | -                         |                                          | ×                        |
|------------------|--------------------|---------------------------|------------------------------------------|--------------------------|
| Look <u>i</u> n: | \mu Driver         | •                         | G 🦻 🖻 🛄                                  |                          |
| Ca               | Name               | *                         | Date modified                            | Туре                     |
| Recent Places    | SX-17P.inf         |                           | 1/29/2010 11:49 AM<br>1/29/2010 12:04 PM | Setup Infc<br>Setup Infc |
| Desktop          |                    |                           |                                          |                          |
| Libraries        |                    |                           |                                          |                          |
| Computer         |                    |                           |                                          |                          |
| Network          | •                  | III                       |                                          | Þ                        |
|                  | File <u>n</u> ame: | *.inf                     | -                                        | <u>O</u> pen             |
|                  | Files of type:     | Setup Information (*.inf) | -                                        | Cance                    |

9. Kliknij OK.

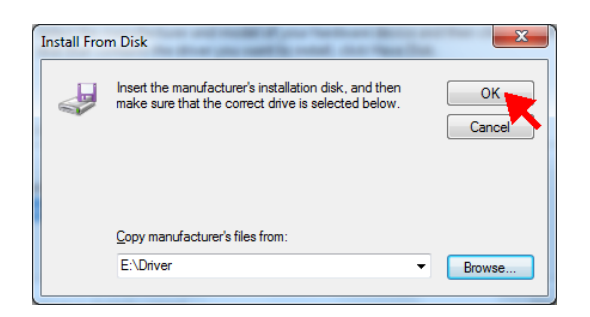

10. Kliknij Dalej.

| Update Driver Software - Generic PnP Monitor                                                                                                    |                                                                              |
|----------------------------------------------------------------------------------------------------|------------------------------------------------------------------------------|
| Select the device driver you want to install for the Select the manufacturer and model of your hardwar disk that contains the driver you want to install, click | his hardware.<br>e device and then click Next. If you have a<br>c Have Disk. |
| Model<br>SX-17P (Digital)                                                                                                    |                                                                              |
| This driver is not digitally signed!<br>Tell me why driver signing is important                                                                                 | Have Disk                                                                    |
|                                                                                                    | Next Cance                                                                   |

11. Pojawi się komunikat dotyczący zabezpieczenia. Kliknij **Zainstaluj** oprogramowanie sterownika mimo to.

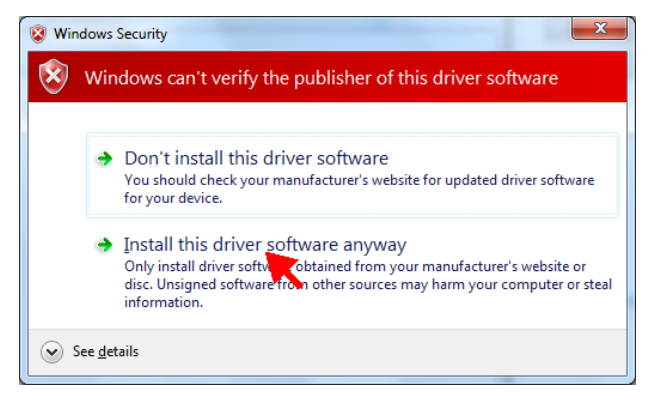

12. Kliknij Zamknij, aby zakończyć aktualizację sterownika.

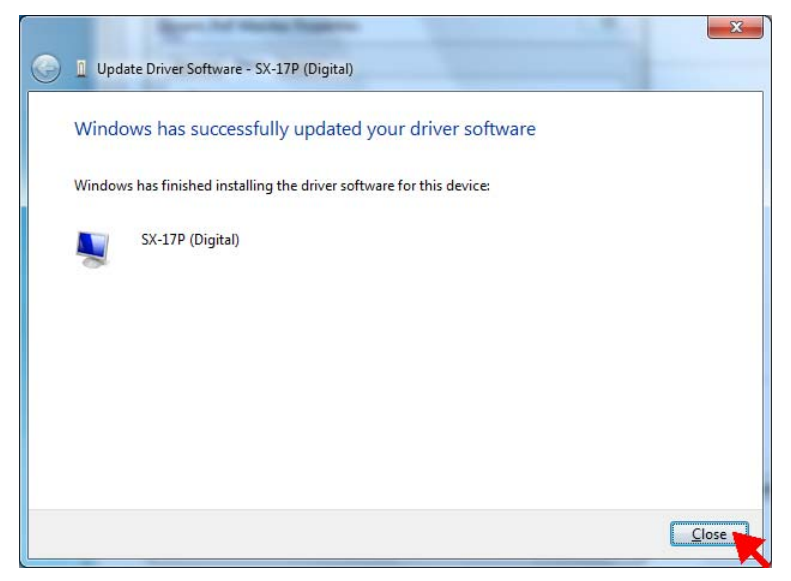

13. Pokazany zostanie teraz nowy model monitora. Kliknij **Zamknij**, aby wybrać ekran [Właściwości].

| SX-17P (Digital) Properties | ×                                                                                               |
|-----------------------------|-------------------------------------------------------------------------------------------------|
| General Driver Details      |                                                                                                 |
| SX-17P (Digital)            |                                                                                                 |
| Driver Provider:            | AG Neovo Inc.                                                                                   |
| Driver Date:                | 1/29/2010                                                                                       |
| Driver Version:             | 1.0.0.0                                                                                         |
| Digital Signer:             | Not digitally signed                                                                            |
| Driver Details              | To view details about the driver files.                                                         |
| Update Driver               | To update the driver software for this device.                                                  |
| Roll Back Driver            | If the device fails after updating the driver, roll<br>back to the previously installed driver. |
| Disable                     | Disables the selected device.                                                                   |
| <u>U</u> ninstall           | To uninstall the driver (Advanced).                                                             |
|                             | Close Cancel                                                                                    |

14. Kliknij OK, aby zamknąć ekran [Ustawienia zaawansowane].

| X-17P (Digital) and ATI Radeon HD 4300 Series Properties                                                                                                    |  |  |
|----------------------------------------------------------------------------------------------------|--|--|
| Adapter Monitor Troubleshoot Color Management                                                                                                    |  |  |
| Monitor Type                                                                                                    |  |  |
| SX-17P (Digital)                                                                                                    |  |  |
| (Properties                                                                                                    |  |  |
| Monitor Settings                                                                                                    |  |  |
| Screen refresh rate:                                                                                                    |  |  |
| 60 Hertz 🔻                                                                                                    |  |  |
| I Hide modes that this monitor cannot display                                                                                                    |  |  |
| Clearing this check box allows you to select display modes that this<br>monitor cannot display correctly. This may lead to an unusable<br>display and/or damaged hardware. |  |  |
| Colors:                                                                                                    |  |  |
| True Color (32 bit)                                                                                                    |  |  |
| OK Cancel Apply                                                                                                    |  |  |

15. Kliknij OK, aby zamknąć ekran [Ustawienia ekranu].

|                                |                                                            |                             | - • × |
|--------------------------------|------------------------------------------------------------|-----------------------------|-------|
| 🕞 🕞 🗢 💆 «                      | All Control Panel Items > Display > Screen Resolution - 47 | Search Control Panel        | ٩     |
| <u>Eile E</u> dit <u>V</u> iew | Iools Help                                                 |                             |       |
|                                | Change the appearance of your display                      |                             |       |
|                                |                                                            | Dete <u>c</u> t<br>Identify |       |
|                                | Digplay: 1. SX-17P (Digital) 🔹                             |                             |       |
|                                | Resolution: 1280 × 1024 (recommended)                      |                             |       |
|                                | Qrientation: Landscape •                                   |                             |       |
|                                |                                                            | Advanced settings           |       |
|                                | Make text and other items larger or smaller                |                             |       |
|                                | What display settings should I choose?                     |                             |       |
|                                | ОК                                                         | Cancel Apply                |       |
|                                |                                                            |                             |       |